# Procédure d'activation de l'authentification à double facteur (MFA)

### Table des matières

| Première Configuration MFA (Multi factor authentification), à partir de votre ordinateur (recommandée) | 2 |
|----------------------------------------------------------------------------------------------------|---|
| À partir d'un cellulaire                                                                               | 2 |

## Première Configuration MFA (Multi factor authentification), à partir de votre ordinateur (recommandée)

#### À partir d'un cellulaire

Allez sur https://www.office.com/

Cliquez sur connexion pour vous connecter à votre compte

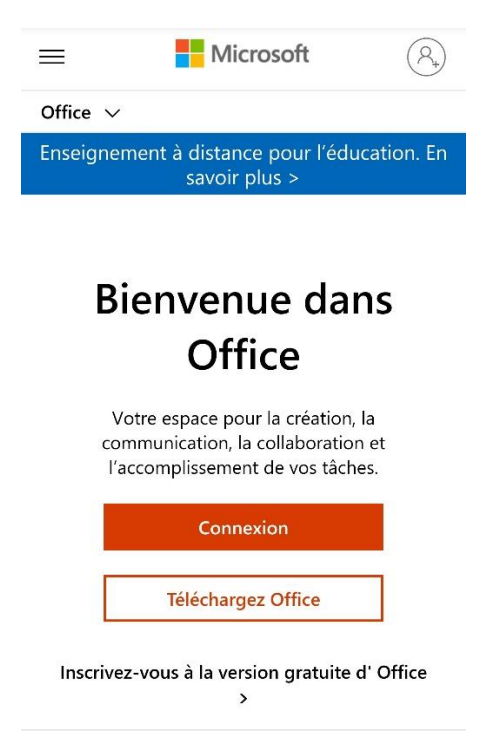

Inscrire votre adresse courriel du CIUSSSCN

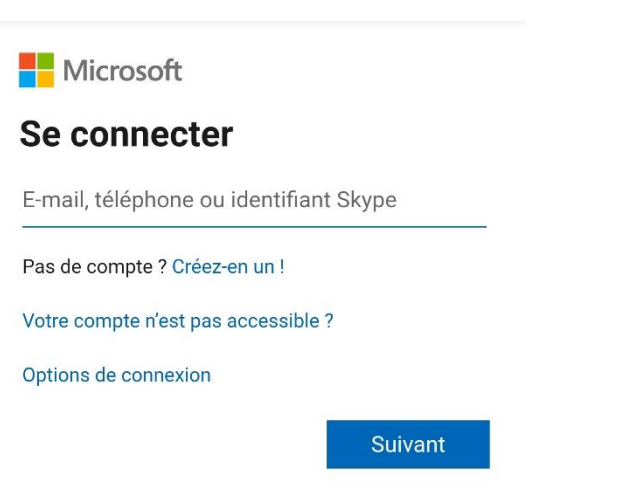

Microsoft

← marie-helene.lapointe-veilleux.ciussscn@...

### Entrez le mot de passe

•••••

J'ai oublié mon mot de passe

Se connecter

Une fois connectée vous aurez cette fenêtre cliquez sur Suivant

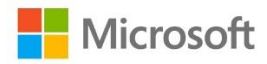

marie-helene.lapointe-veilleux.ciussscn@sss...

## **Plus d'informations requises**

Votre organisation a besoin de plus d'informations pour préserver la sécurité de votre compte

Utiliser un autre compte

En savoir plus

<u>Suivant</u>

#### Cliquez sur Je veux configurer une autre méthode en bas complètement

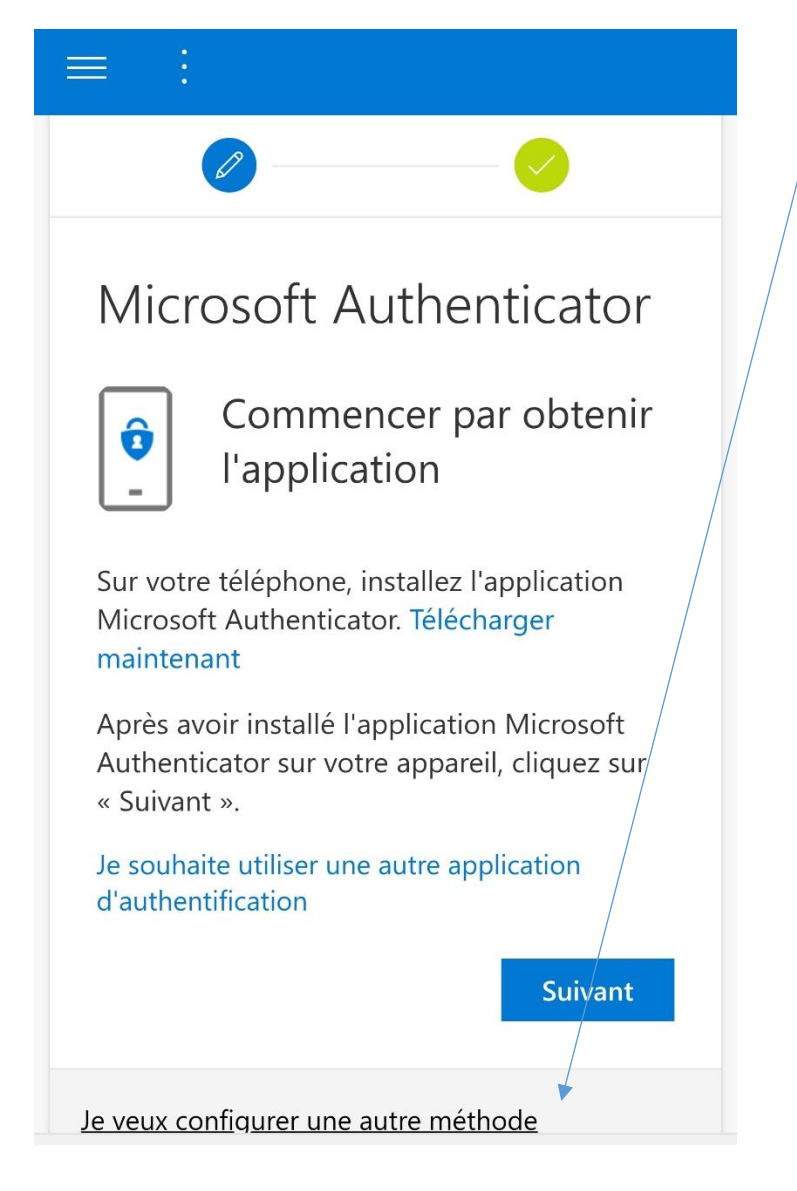

| Protéger votre compte                                                                                                    |
|----------------------------------------------------------------------------------------------------|
| Votre organisation requiert la configuration des méthodes suivantes pour prouver qui vous êtes.                                                                                                |
| Méthode 1 sur 2 : Téléphone                                                                                                    |
|                                                                                                    |
| Téléphone                                                                                                    |
| Vous pouvez prouver qui vous êtes en<br>répondant à un appel sur votre téléphone ou<br>en envoyant un code par SMS à votre<br>téléphone.<br>Quel numéro de téléphone voulez-vous<br>utiliser ? |
| Canada (+1) 🔻                                                                                                    |
| 4186837299                                                                                                    |
| <ul> <li>M'envoyer un code par SMS</li> <li>Appelez-moi</li> <li>Appelez-moi a rates may apply. Si vous</li> </ul>                                                                             |
| choisissez Suivant, cela signifie que vous<br>acceptezConditions d'utilisation du service et<br>Déclaration sur la confidentialité et les<br>cookies.                                          |
| Suivant                                                                                                    |
| Je veux configurer une autre méthode                                                                                                    |

Vérifier vos SMS et entrer le code SMS qui vous a été envoyez dans la case Entrer le code ATTENTION ne pas confondre le # du SMS avec le code à l'intérieur Faites suivant

| $\equiv$ :                                                                                      |
|-------------------------------------------------------------------------------------------------|
| Votre organisation requiert la configuration des méthodes suivantes pour prouver qui vous êtes. |
| Méthode 1 sur 2 : Téléphone                                                                     |
| Téléphone<br>Nous venons d'envoyer un code à 6 chiffres à<br>+1 418 Entrez le code ci-dessous.  |
| Entrer le code<br>Renvoyer le code                                                              |
| Précédent Suivant                                                                               |
| Je veux configurer une autre méthode                                                            |

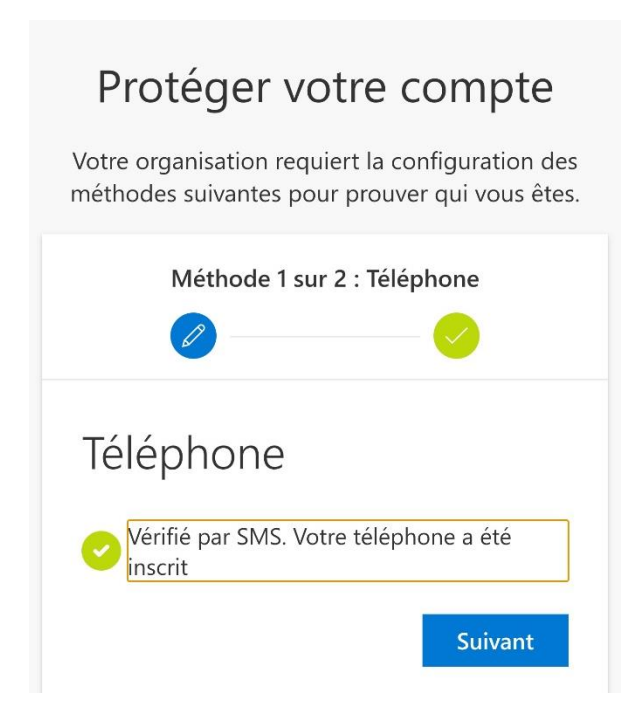

#### Faites terminé

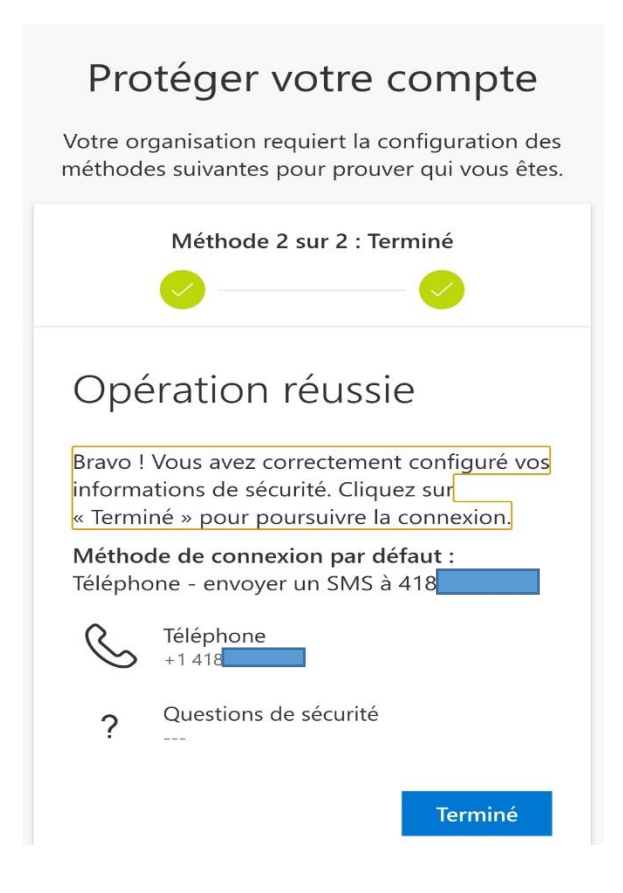